## My Education BC

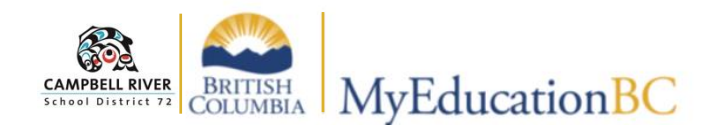

## Printing Class List / Blank Grading Sheet

Blank grade sheets or rosters can be easily printed from the **Gradebook Top-Tab**. Click on the *Reports Drop Down Menu*.

Select "BC Class Lists" and "BC Class List w. Grid". This will create PDFs of all of your classes. Select the pages in the "Print" option for the classes you would like to print.

| Options - | Reports - He Reports /BC Class List       |                         |          |
|-----------|-------------------------------------------|-------------------------|----------|
|           | BC Marks Verification with Comments       | 0 of 0 selected Ø       |          |
| Course    | Blank Grading Sheet<br>Grade Input Sheets | srm                     | Schedule |
|           | BC Class Lists                            | BC Class List w. Desig  |          |
|           | Quick Chart                               |                         |          |
|           | Quick Report                              | Class List - Names Only |          |
|           | My Job Queue                              |                         |          |